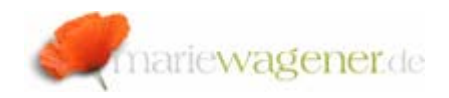

## NOTE MARCH 2010

## *How to create an authorization class / object*

For add-on application, user-exits or customer specific developments it is sometimes required to create a customer specific authorization object.

It is always recommended to also create a customer specific authorization class where the corresponding objects are later then assigned to.

Call transaction SU21.

Create the object class by pushing the button and selecting *Object class*.

| 🕞 Create Auth. Obj | it Class | $\boxtimes$ |
|--------------------|----------|-------------|
|                    |          |             |
| Object class       | ZTES     |             |
| Text               | TEST     |             |
| Author             |          |             |
|                    |          |             |

When saving the maintained information a package needs to be selected to which the authorization class is to be assigned to.

The authorization required to be able to maintain a class / object includes:

**S\_DEVELOP** with ACTVT **01**, the **package** to which the class is supposed to be assigned, object type **SUSO** [authorization objects] and **object name** [can be generic].

After the class is created push the button again and select *Authorization Object*.

The object name and a self-explaining text are to be added.

| 🖻 Create A | uthorization Object | ⊠ ∕ |
|------------|---------------------|-----|
| Object     | ZTest               |     |
| Text       | Test                |     |

After that the authorization object fields are to be determined together with the permitted field values.

| Field name Heading | Authorization | fields  |
|--------------------|---------------|---------|
|                    | Field name    | Heading |
| ACTVT              | ACTVT         |         |

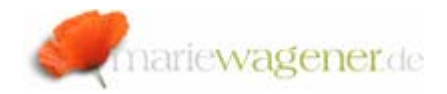

Do not forget to maintain the object description.

&DEFINITION& This is an authorization object for ...

&FIELDS& The field ACTVT based on table TACT defines what activities maybe performed.

Authorization fields can be created with transaction **SU20**.

| Authorization field             |                          |  |  |  |
|---------------------------------|--------------------------|--|--|--|
|                                 |                          |  |  |  |
| Field Name                      | ZBUKRS                   |  |  |  |
| Data element                    | BUKRS                    |  |  |  |
| Convels Links for Budle Malures | in the Brefile Consister |  |  |  |
| Table Nema                      |                          |  |  |  |
|                                 | 1001                     |  |  |  |
| Or DIEL Search Help             |                          |  |  |  |
| Or DOMA Value Table             |                          |  |  |  |
| Or Fixed Domain Values          |                          |  |  |  |
| Data element                    |                          |  |  |  |
| Package                         |                          |  |  |  |
| Pers.Responsib.                 |                          |  |  |  |
|                                 | •                        |  |  |  |
| Domain                          |                          |  |  |  |
| Domain                          |                          |  |  |  |
| Lngth                           | 0                        |  |  |  |
| Conversion Routine              |                          |  |  |  |
|                                 | -                        |  |  |  |
| Use in Authorization Objects    |                          |  |  |  |
| Object Class Authoriz           | ration Object            |  |  |  |
|                                 |                          |  |  |  |

Define the *Field Name*, add the *Data element*, and the *Search Help* for the corresponding values in the profile generator.

The *Use in Authorization objects* is populated from transaction **SU21** when the field is actually assigned to an authorization object.